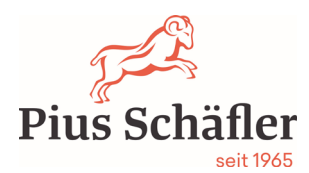

#### Zählerstände HP A4 abrufen

| Marke | Gerätetyp                    | Abrufen                                                                                                    |
|-------|------------------------------|----------------------------------------------------------------------------------------------------|
|       |                              |                                                                                                    |
| HP    | HP 477                       | Home (Häuschen), setup, Berichte, Nutzungsseite                                                                                                    |
|       | HP PageWide Pro 477dw        | Bedienfeld-Dashboard (Leiste nach unten ziehen) "Symbol Zahnrad", Berichte, Nutzungsseite                                                                        |
|       | HP PageWide Pro 477dw        | Webbrowser, Extras, Berichte, Nutzungsseiten                                                                                                    |
|       | HP M479                      | Zahnradsymbol oben auf Startseite, nochmals Zahnrad oben links, Berichte, Verbrauchseite                                                                         |
|       |                              |                                                                                                    |
|       | HP M506                      | Administration, Berichte, Konfig/Statusseite, Verbrauchsseite                                                                                                    |
|       | HP M501                      | Menu setup Berichte Nutzungsseite                                                                                                    |
|       | HP M552 / M553               | Symbol Haus, Admin Berichte Verbrauchsseite, Konfig/Statusseite, auswählen Haken setzen zurück (Pfeil hoch) druckem                                              |
|       | HP M577                      | Bildschirm, nach rechts wischen, Berichte, Konfig/Statusseite, Verbrauchsseite                                                                                   |
|       | HP LJ Managed M527dnm        | Homebutton Berichte, Konfiguration/Statusseite, Verbrauchsseite                                                                                                  |
|       |                              |                                                                                                    |
|       | НР М712                      | Homebutton, Administration, Berichte, Konfiguration/Statusseite, runter scrollen bis Verbrauchsseite,                                                            |
|       | HP A3 + A4, alle E Versionen | Auf Kachel Berichte, Konfiguration / Statusseiten, Verbrauchseite (Tabelle Druckvorgänge, Spalte Monochrom und Farbe, jeweils Spalte nach unten zusammen zählen) |

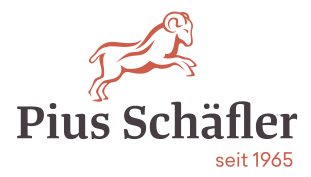

### Wichtig:

Tragen Sie bitte die abgelesen Zählerstände in die entsprechende gelben Felder der jeweiligen Maschinen ein und drücken Sie den Button «Melden» bei allen Maschinen.

## Mustervertrag:

|--|

### Zählerstände

| HP Laserjet Pro I<br>Serien-Nr: 111111111<br>Armin & Anita Würth<br>Ajosteininig<br>9212 Arnegg<br>Büro Anita | Cotten<br>M501DN<br>A4 schwarz/weiss:<br>Zuletzt abgerechnet (01.01.0001): 0<br>Abrechnungsintervali: 01.07.2021 - 31.12.2021 | Konica Minolta bi<br>Maschinen-Nr: 600954<br>Serien-Nr: ASC4021108065<br>Cornel Warth<br>Loobachstrasse 6<br>9204 Andwil SG<br>Büro, 1. OG, rechts | Øoffer   A4 schwarz/weiss:   Zuletzt abgerechnet (01.01.0001):   103.526   Abrechnungsintervali:   01.07.2021 - 31.12.2021   A4 Farbe:   Zuletzt abgerechnet (01.01.0001):   215.003   Abrechnungsintervali:   01.07.2021 - 31.12.2021 |
|----------------------------------------------------------------------------------------------------|----------------------------------------------------------------------------------------------------|----------------------------------------------------------------------------------------------------|----------------------------------------------------------------------------------------------------|
|                                                                                                    | Melden                                                                                                    |                                                                                                    | Melden                                                                                                    |

HP 501dn = s/w-Maschine

Konica Minolta C224eVE = Farb-Maschine

# Weitere Informationen:

So wird gemeldet:

Link (unten aufgeführt) drücken

Alle Ihre Maschinen erscheinen mit Modell und Seriennummer. Sollte keine Maschine erscheinen, drücken Sie den blauen Button "Zählerstände"

Alle Zählerstände direkt im Web eingeben. Diese werden in einer "Cloud" gespeichert. Aktivieren Sie bitte den Button "Melden" für alle Maschinen, mit Taste F5 aktualisieren Sie die Website.

Sollte die Meldung "der gemeldete Zähler übersteigt mehr als das 3-Fache" erscheinen, ignorieren Sie dies. Diese Meldung kommt vor allem bei neuangelegten Verträgen im Jahr 2021, da noch nie die Zählerstände gemeldet wurden.

Bei Fragen zu den Zählerstandsmeldungen gibt Ihnen Herr Luca Bar-Simon gerne Auskunft: T: 071 388 48 05

### Gut zu wissen!

Sollte der Link aus IT-Sicherheitsgründen in Ihrer IT-Umgebung nicht funktionieren, prüfen Sie bitte den Link über das eMail in Ihrem Mobiltelefon.